## Vytváříme web II – stránky (odkazy), vkládání textu, obrázků, videa

 Hlavička stránky, návrat k projektům – editaci projektu můžete zahájit barevnou úpravou hlavičky stránky (ozubené kolečko). Pokud se chcete vrátit na výběr projektů (vámi vytvořených webů) nebo se odhlásit, vyberete v pravé části webu symbol panáčka.

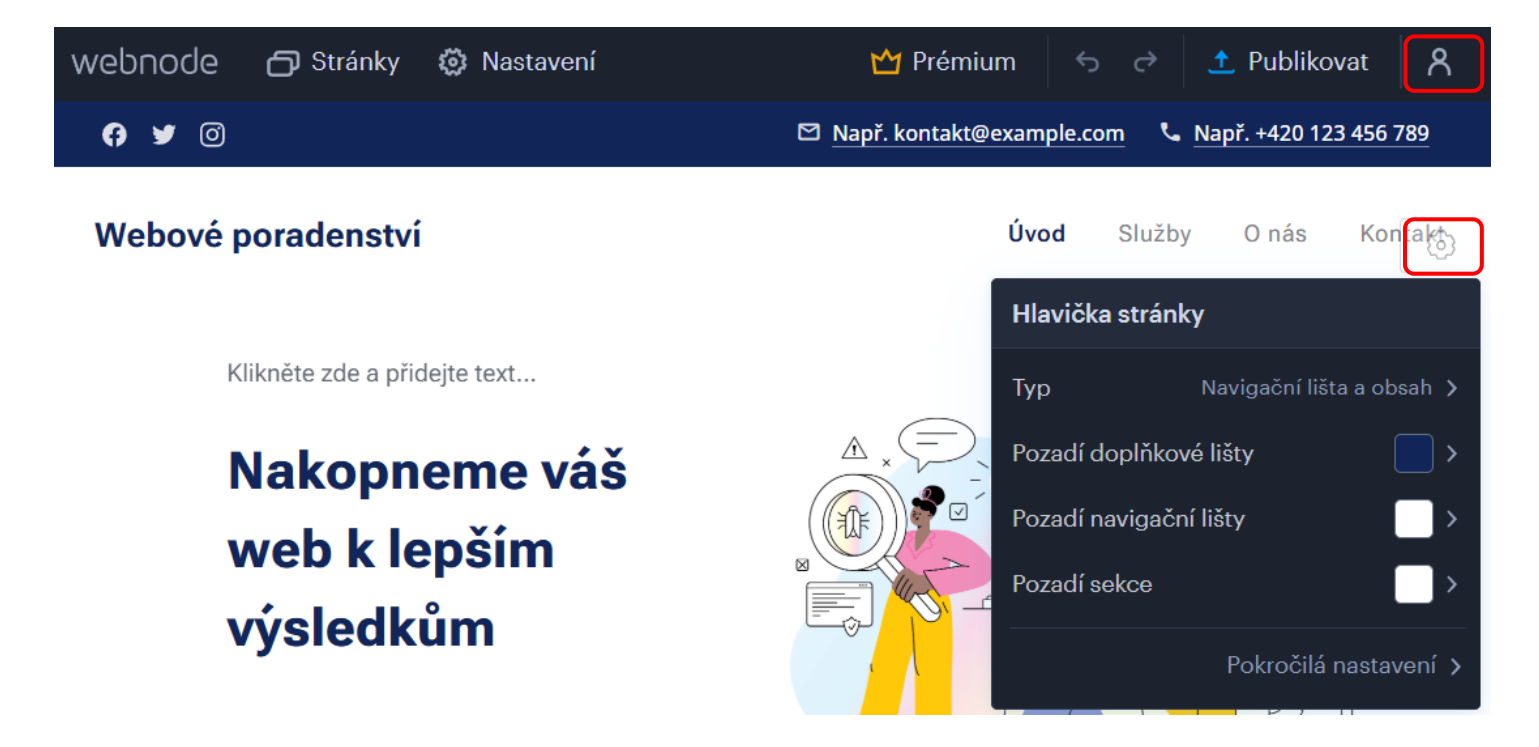

**2) Text** – kliknutím do jakéhokoliv textového pole dojde k zobrazení lišty s několika možnostmi pro **formátování textu**. Před samotným formátováním je potřeba mít text označený.

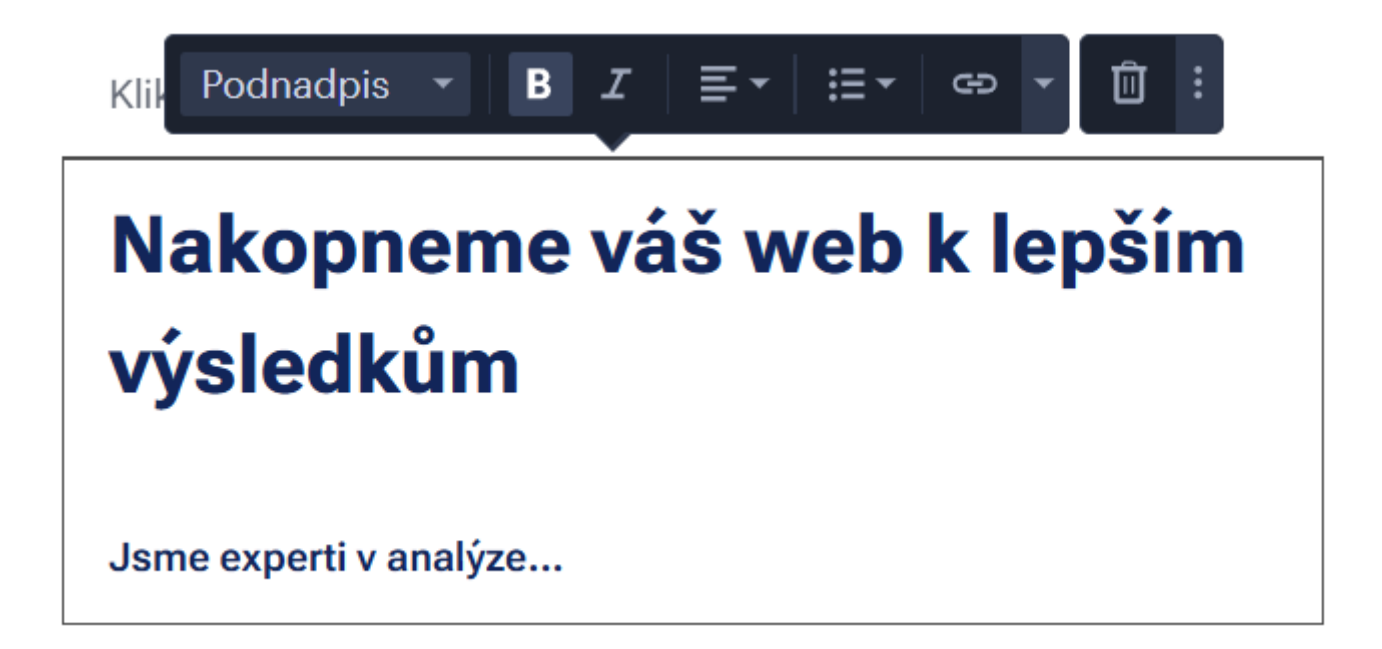

3) Obrázek – kliknutím na jakýkoliv obrázek na vašem webu dojde k zobrazení okna viz níže. Volbou Změnit vyvoláte další okno viz níže… vybíráte v galerii obrázků Webnode nebo nahráváte svůj vlastní příkazem Nahrát obrázky.

| 🔊 NASTAVENÍ C                                   | )BRÁZKU                                                         |    |
|-------------------------------------------------|-----------------------------------------------------------------|----|
| Změnit                                          | Popisek<br>Odkaz:<br>Žádný<br>Původní obrázek<br>Webová stránka | OK |
| 🔊 ZVOLIT OBRÁZEI                                | <                                                               |    |
| <b>Moje obrázky</b><br>Galerie obrázků<br>Ikony |                                                                 |    |

**4) Vlastní obsah** – najetím myší v různých částech webu dochází k zobrazení čáry s pluskem. Touto cestou můžete přidávat texty, obrázky, fotogalerie, videa... Každý vložený objekt lze v rámci webu přesouvat do jiných částí webu.

## Nakopneme váš web k lepším výsledkům

| + | Jsme experti v analýze |  |  |  |  |  |  |  |
|---|------------------------|--|--|--|--|--|--|--|
|   |                        |  |  |  |  |  |  |  |
|   |                        |  |  |  |  |  |  |  |

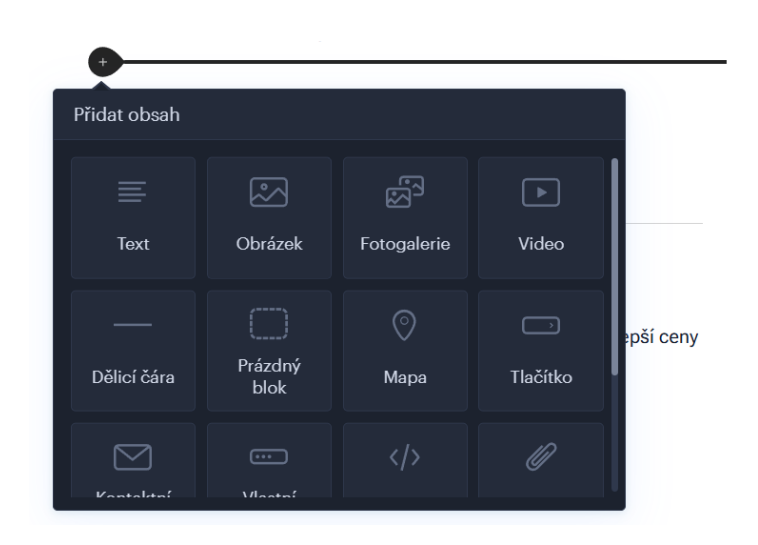

**5)** Publikovat – po každé větší úpravě na webu je vhodné potvrdit publikaci pro aktuální uložení vložených textů, obrázků atd.

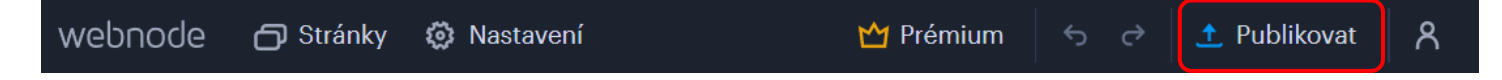

6) Stránky – volbou příkazu Stránky vyvoláme okno s možností Přidat stránku (další odkaz do MENU stránky, kde se v tomto případě nachází odkazy Úvod, Služby, O nás, Kontakt). Stávající odkazy MENU můžeme přejmenovat, smazat, přesouvat jejich pozice. Přidáním stránky vybíráme mezi prázdnou stránkou, fotogalerií atd.

| webnode        | 🗗 Stránky             | 🔅 Nastavení |                        | 쑵 Prémium | \$ ¢   | 土 Publikovat   | ጸ |
|----------------|-----------------------|-------------|------------------------|-----------|--------|----------------|---|
|                |                       |             |                        | Úvod      | Služby | Onás Kontakt   | ] |
| C              | STRÁNKY               |             |                        |           | +      | Přidat stránku |   |
| C              | <b>Úvod</b><br>Služby |             | Úvod                   |           |        |                |   |
| 🕒 O n<br>🕒 Kon | O nás                 |             | Sobrazit stránku v me  | enu       |        |                |   |
|                | Kontakt               |             | 🔒 Zamknout stránku     |           |        |                |   |
|                |                       |             | 💿 SEO nastavení stránk | (y        |        | >              |   |